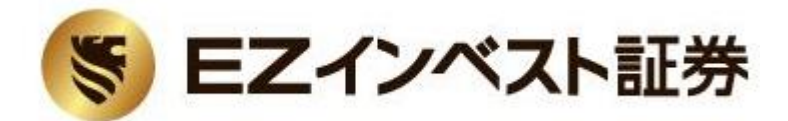

# EZ Deal 操作マニュアル

## EΖインベスト証券株式会社

第一種金融商品取引業 登録番号:関東財務局長(金商)第156号 加入協会:一般社団法人 金融先物取引業協会 日本証券業協会

### 目次

| 1 ご入金・ご出金                                  |                                     | р3  |
|--------------------------------------------|-------------------------------------|-----|
| 2 ログイン                                     |                                     | р4  |
| 3 取引画面                                     |                                     | р5  |
| 4 新規注文(1)                                  | 注文パネル<br>>成行注文                      | p6  |
| 4 新規注文(2)                                  | 注文パネル<br>> 条件付き注文                   | p7  |
| 4 新規注文(3)                                  | チャート発注                              | р8  |
| 5 ポジション、注文の<br>管理(1)                       | 管理タブ<br>>ポジション、ポジ<br>ションサマリー、注<br>文 | р9  |
| 5 ポジション、注文の<br>管理(2)                       | 管理タブ>メッセー<br>ジ、ストラテジー               | p10 |
| 6 口座状況の管理                                  | ステータスバー                             | p11 |
| 7 決済注文(1)                                  | 管理タブ>ポジショ<br>ン                      | p12 |
| 7 決済注文(2)                                  | ポジションの統合                            | p13 |
| 8 チャート(1)                                  | チャートの追加                             | p14 |
| 8 チャート(2)                                  | チャートの削除                             | p15 |
| 8 チャート(3)                                  | チャートの<br>カスタマイズ                     | p16 |
| 9 メニュー                                     |                                     | p17 |
| 10 オプション設定(1)<br>一般·銘柄                     | メニュー>ツール<br>>オプション設定                | p18 |
| 10 オプション設定(2)<br>期間・テーマ・ワーク<br>スペース        | メニュー>ツール<br>>オプション設定                | p19 |
| 10 オプション設定(3)<br>免責事項・アドバン<br>ス            | メニュー>ツール<br>>オプション設定                | p20 |
| 11 報告書(1)<br>取引損益、手数料、<br>ロールオーバー清<br>算の確認 | メニュー<br>>ポートフォリオ<br>>ポートフォリオ計<br>算書 | p21 |
|                                            |                                     |     |

| 11 報告書(2)<br>ロ座残高の確認、<br>ストップロスレベル<br>の設定、パスワード<br>変更 | メニュー<br>>ポートフォリオ<br>>マイ・アカウント                                                    | p22 |
|-------------------------------------------------------|----------------------------------------------------------------------------------|-----|
| 11 報告書(3)<br>保有ポジション、<br>スワップ、実現損益<br>の確認             | メニュー<br>>ポートフォリオ<br>>イントラディ計算<br>書、ポジション報告<br>書、損益計算書                            | p23 |
| 11 報告書(4)<br>手数料体系、入出<br>金の確認                         | メニュー<br>>ポートフォリオ<br>>手数料表、入出<br>金報告書                                             | p24 |
| 11 報告書(5)                                             | メニュー<br>>ポートフォリオ<br>>アクティビティロ<br>グ、ポジション統合<br>ログ、取引ログ                            | p25 |
| 11 報告書(6)                                             | メニュー<br>>ポートフォリオ<br>>トレーダー・アク<br>ション・ログ、ストラ<br>テジーログ、パス<br>ワード変更、口座<br>内エクスポージャー | p26 |
| 12 ニュース<br>マーケット速報の<br>表示                             | メニュー<br>>ニュース<br>>ライブ経済指標<br>発表カレンダー                                             | p27 |
| 13 ツール(1)<br>複数の注文パネル<br>を表示                          | メニュー>ツール<br>>マーケット・オー<br>バービュー                                                   | p28 |
| 13 ツール(2)                                             | メニュー>ツール<br>>ヒストリカル・テス<br>ター、ヒストリカル<br>データ管理                                     | p29 |
| 13 ツール(3)<br>自動売買のプログラ<br>ミング                         | メニュー>ツール<br>>ストラテジー・エ<br>ディター、ストラテ<br>ジー                                         | р30 |
| 13 ツール(4)<br>アラートの設定                                  | メニュー>ツール<br>>プライスアラート                                                            | p31 |

| 出金                                                                                                 |                                                                  |  |  |  |  |  |  |  |
|----------------------------------------------------------------------------------------------------|------------------------------------------------------------------|--|--|--|--|--|--|--|
| ご出金依頼フォームに依頼内容                                                                                     | 容をご入力の上、送信ください。                                                  |  |  |  |  |  |  |  |
| 出金にかかる時間について                                                                                       |                                                                  |  |  |  |  |  |  |  |
| 原則、ご出金は当該依頼があった日から起算して5営業日以内にお客様名義の金融機関ロ座へ送金する方法により出金いたします(日本時得件後3時以降に受け付けられた出金依頼は、翌営業日受付扱いとなります)。 |                                                                  |  |  |  |  |  |  |  |
| 出金の手数料について                                                                                         |                                                                  |  |  |  |  |  |  |  |
| 出金時の手数料につきましては                                                                                     | ま、全額弊社が負担いたします。                                                  |  |  |  |  |  |  |  |
| その他の注意事項                                                                                           |                                                                  |  |  |  |  |  |  |  |
| 出金時の最低金額につきまし<br>す。尚、ご出金依頼は1営業日                                                                    | ては、全額出金の場合には制限ございませんが、一部出金の場合には1万円以上より承っておりま<br> こつさ1回時リとしております。 |  |  |  |  |  |  |  |
| □座ID:*                                                                                             | 100002104                                                        |  |  |  |  |  |  |  |
| 金額 *                                                                                               | 0 円(JPY)                                                         |  |  |  |  |  |  |  |
|                                                                                                    | 出金をリクエスト キャンセル                                                   |  |  |  |  |  |  |  |

■ ご入金

ご入金方法については、当社ウェブサイトまたは口座開設通知書をご参照ください。

■ ご出金

出金依頼フォームよりご依頼ください。

!ご注意

平日15時までに頂戴したご出金依頼は、原則翌営 業日の取引開始時間までに、取引プラットフォーム 内での出金処理を行います。

お客様にご登録頂いている指定出金先金融機関 ロ座への送金は、原則5営業日以内にEZインベス ト証券株式会社名義で行います。

ポジション保有時は、純資産(有効証拠金)の変動 により、出金可能額がご依頼額に満たなくなること がございます。ご資金に余裕をもった出金依頼を 行ってください。

万一、出金後の資金がポジションを維持する水準 に満たない場合には、出金をお断りさせて頂きます。

出金時の最低金額につきましては、全額出金の場合には制限ございませんが、一部出金の場合には 1万円以上より承っております。 2 ログイン

2-1 プラットフォームを起動

マイページの「取引プラットフォームのダウンロード」にあるダウンロードボタンをクリックし、 任意の場所に保存した後に起動してください。しばらくすると、ログイン画面が表示されます。

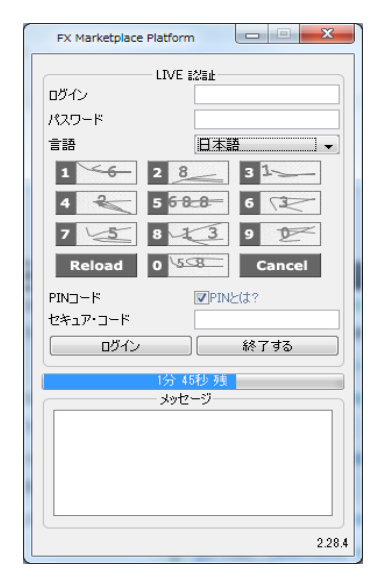

2-2 プラットフォームにログイン

「ログイン」欄にログインIDを、「パスワード」欄にパ スワードを入力し、「ログイン」をクリックします (「PINコード(セキュアコード)」欄は空欄のままで結 構です)。

| Autority City                   |  |
|---------------------------------|--|
| Authentication failed.          |  |
| Please check your login details |  |
| Authenticating                  |  |
|                                 |  |
|                                 |  |
|                                 |  |

※メッセージ欄に左記エラーが表示された場合、入 カに誤りがあります。 大文字小文字の区分にご注意の上再度お試しくださ い。取引プラットフォーム用ログインIDは、マイペー ジ用ログインID(9桁の数字)の末尾に「EZ」を付けた

ものになります。

3 取引画面

#### 重要:初期状態の取引画面・報告書の時間表示はUTC(日本時間から-9時間)となっています。

\*取引画面時間表示はメニュー>ツール>オプション設定>プラットフォームのタイムゾーンから変更可

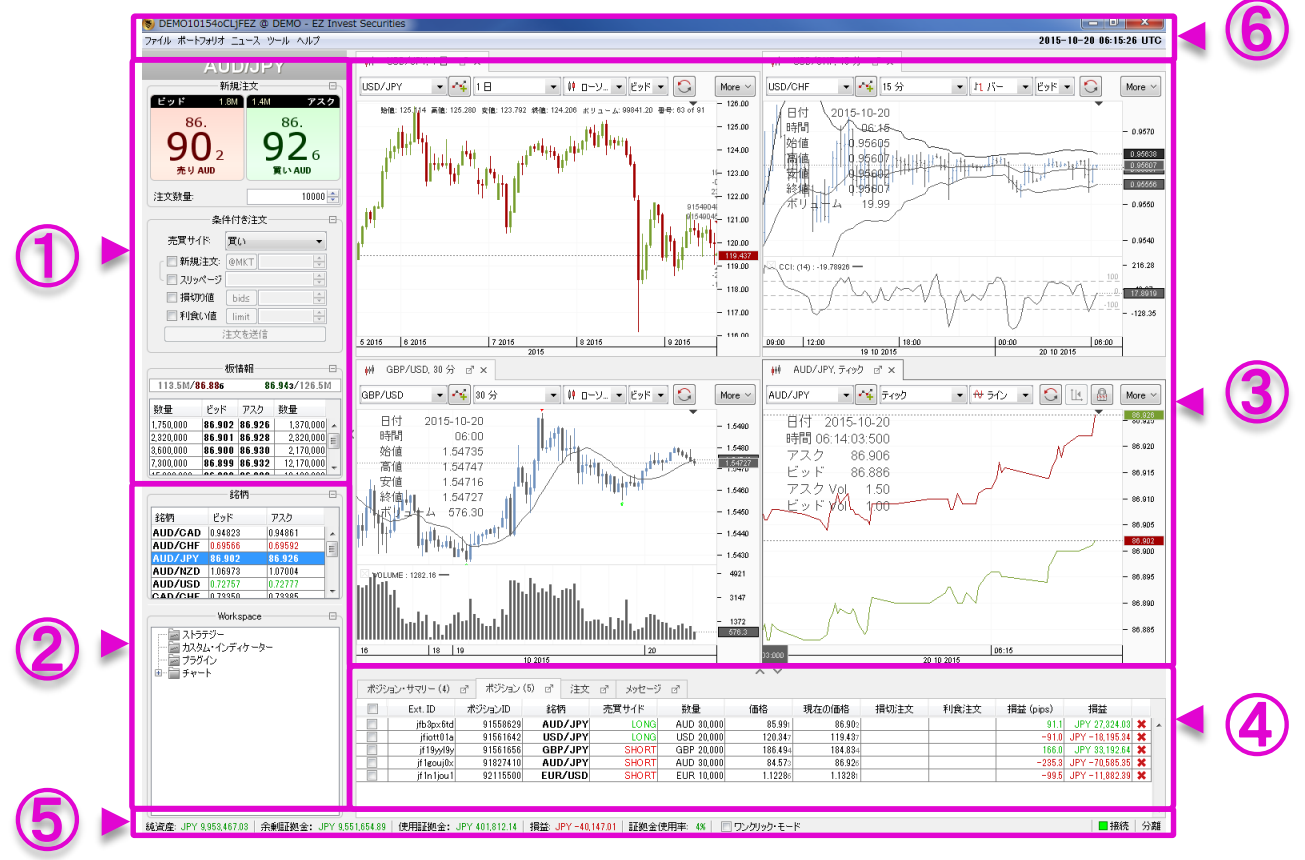

① 注文パネル

新規注文、条件付き注文の発注を行います。また選択した通貨ペアの板情報が表示され流動性を確認できます。 ※板情報のVolume単位は1通貨です。

②銘柄、ワークスペース
 各通貨ペアのベストビッド、ベストオファーが表示されます。銘柄の欄では、右クリックメニューで通貨ペアの追加や削除などが行えます。ワークスペースの欄には、設定中のストラテジーや、インディケーターの内容が表示され、変更や削除、複製等の編集を行います。

- ③ チャートパネル チャートやインディケーターの表示、編集の他、チャート 画面上からの発注や、保有ポジションの表示が可能です。
- ④ 管理タブ 保有ポジションや、注文状況、注文ログ等を表示します。
- ⑤ ステータスバー 純資産(有効証拠金)、余剰証拠金、使用証拠金、損益、 証拠金使用率を表示します。また、ワンクリック・モード、 注文時確認の設定を行います。

⑥ メニュー

各種設定や報告書の出力を行います。

4 新規注文(1) 注文パネル>成行注文

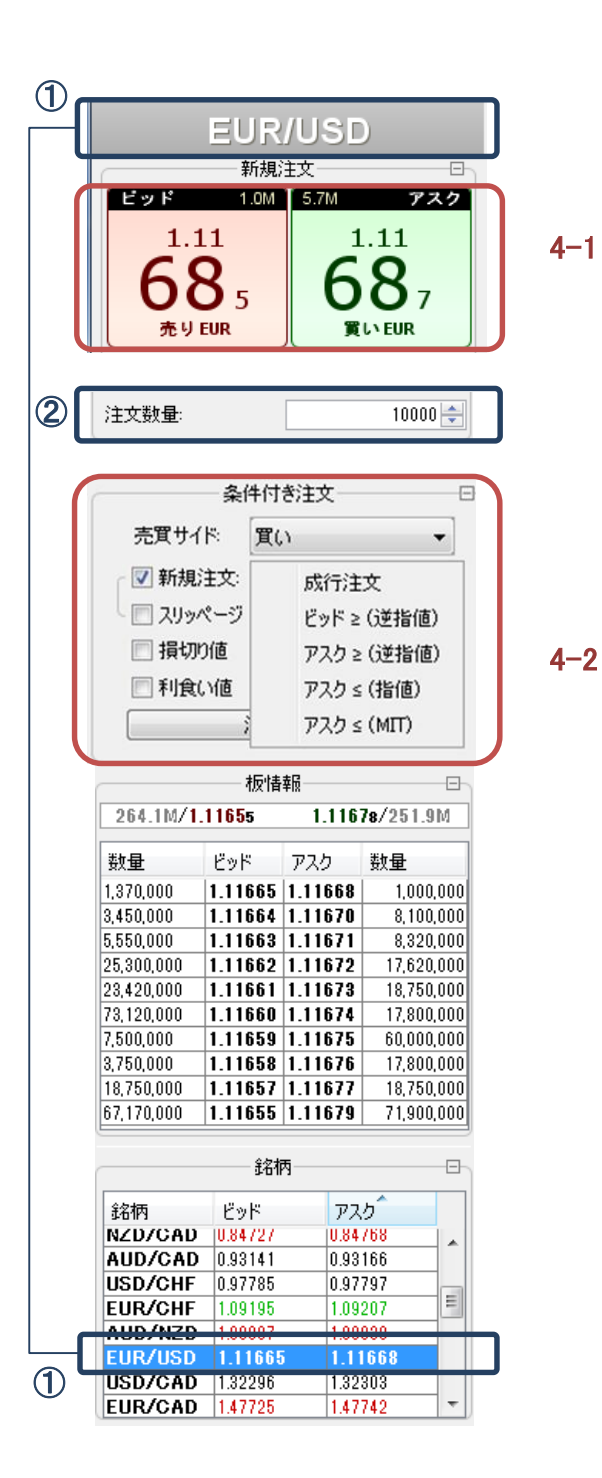

- 4-1 成行注文
- 4-2 条件付き注文
- 4-1 成行注文

価格を指定せずに発注する注文方法。 ①「銘柄」から取引する通貨ペアを選択し、 ②「数量」を入力。 買う場合は「アスク」の数字を、 売る場合は「ビッド」の数字をクリック。

※オプション設定でスリッページを設定した 場合、設定の範囲内で成行注文を発注しま す。スリッページを設定しない場合は10pips のスリッページが適用されます。 4 新規注文(2) 注文パネル> 条件付き注文

|            | 牛付き注文- |           | 4-2 |
|------------|--------|-----------|-----|
| 売買サイド      | 買い     | <b>_</b>  |     |
| ┌ 📝 新規注文:  | @MKT   | *<br>*    |     |
| 🗏 📃 スリッページ |        | 10 💂      |     |
| 📝 損切り値     | bid≤   | 1.11532 ≑ |     |
| ☑ 利食い値     | limit  | 1.11732 ≑ |     |
| ;          | 主文を送信  |           | J   |
|            |        |           |     |

4-2 条件付き注文

まま残ります。

注文の種類には、「成行」「ビッド≥(逆指値)」 「アスク≥(逆指値)」「アスク≤(指値)」「アスク≤ (MIT)」があり、それぞれの注文にはイフダン、 イフダンOCOなどの条件を設定し発注すること ができます。

注文種類と条件を☑し価格を指定、「注文を送 信」ボタンをクリックして下さい。

※「アスク≤(指値)」はスリッページを設定でき ません。そのため、価格の滞在時間や流動性 次第で約定しない場合があります。少々の価 格差よりも約定を優先したい場合には、「アス ク≤(MIT)」を使用します。 注文の一部数量のみが約定した場合、残りの 数量は「アスク≤(指値)」として有効な状態の

※「ビッド≥(逆指値)」「アスク≥(逆指値)」は、 現状より不利な価格を指定する注文です。トレ ンドフォロー型の取引に使用します。

※逆指値注文にスリッページを設定しない場 合、指定した価格に達したときに成行注文とし て発注され、スリッページを設定した場合は、 ストップリミット注文として発注されます。そのた め、スリッページを超えた相場変動があった場 合には自動的に指値注文に置き換わります。 4 新規注文(3) チャート発注

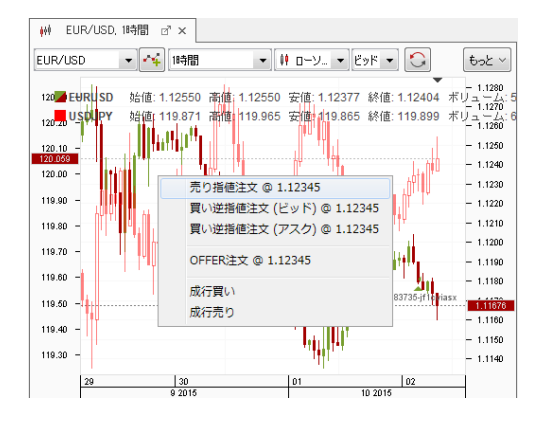

チャート発注

画面上部メニューのツール>オプション設定 >チャートの「注文のビジュアル化」にあるそ れぞれの項目を☑することでチャート上から の直接発注が可能になります。 また、「建玉」「決済済建玉」「ポジションラベ ルを表示」などの表示も可能です。

チャート上で右クリックし、注文の種類を選択 して下さい。「@価格」は、右クリックした位置 の価格を表示します。

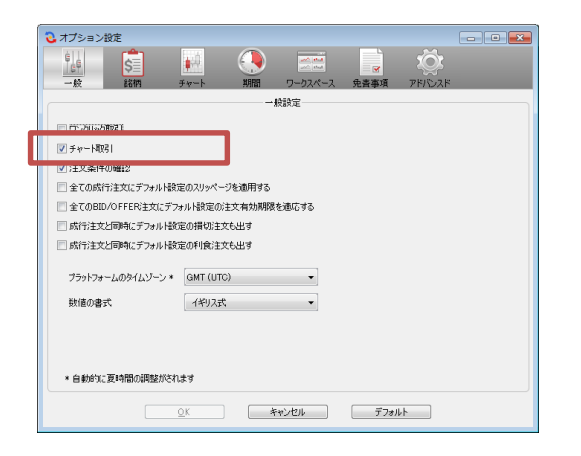

### 5 ポジション・注文の管理(1) 管理タブ>ポジション、ポジション・サマリー、注文

5-1 ポジション

| 术 | ジション・サマリー (1) | ₫ ポジション  | (3) 🖪 | 注文(6) 🖉 | メッセージ | o" ス      | ₩          |         |      |      |           |               |   |
|---|---------------|----------|-------|---------|-------|-----------|------------|---------|------|------|-----------|---------------|---|
|   | Ext. ID       | ポジションID  | 銘柄    | 売買サ     | ſド    | 数量        | 価格         | 現在の価格   | 損切注文 | 利食注文 | 損益 (pips) | 損益            |   |
|   | jfplf4kqy     | 91923021 | USD/- | JPY     | LO NG | USD 10,00 | 120.257    | 120.074 |      |      | -18.3     | JPY -1,828.32 | × |
|   | jfyuol11e     | 91925077 | USD/- | JPY     | LONG  | USD 10,00 | 10 120.158 | 120.074 |      |      | -8.4      | JPY -838.32   | × |
|   | jf 15ihac9    | 92138859 | USD/  | JPY S   | HORT  | USD 10,00 | 120.235    | 120.079 |      |      | 15.6      | JPY 1,560.00  | × |

・「価格」欄には、ポジションを保有した時の価格(新規約定価格)からスワップポイントを 加減算した価格が表示されます。

・「現在の価格」欄には、ポジションの評価価格(買いポジションであればビッド、売りポジ ションであればアスク)が表示されます。

・「売買サイド」欄には、買いポジションであれば「LONG」、売りポジションであれば 「SHORT」が表示されます。

・「損切注文」・「利食注文」欄には、該当ポジションに対する決済注文が表示されます。

・「損益(pips)」欄には、「価格」と「現在の価格」の差が表示されます。

・「損益」欄には、現在価格で算出した評価損益が、日本円換算で小数点以下2桁まで 表示されます。

※ポジションの最大保有件数は100件です。それ以上になる場合はポジションのマージ を行いポジション件数を減らしてください。(マージには手数料は発生しません。「決済注 文(2)ポジションのマージ」を参照下さい。)

5-2 ポジションサマリー

|    | ポシション(3) ⊡" | 注文(6) ♂ | メッセージ 🗗 | ストラテジー d' ×           |            |         |                 |
|----|-------------|---------|---------|-----------------------|------------|---------|-----------------|
| 銘柄 |             | 売買サイド   |         | ロング / ショート            | 数量         | 価格      | 損益              |
| US | SD/JPY      | LO      | ING     | 20,000 / 10,000 (2/1) | USD 10,000 | 120.180 | JPY =1,216.64 🗶 |
|    |             |         |         |                       |            |         |                 |

・「売買サイド」欄には、通貨ペア毎のポジション合計により、買い「LONG」、売り 「SHORT」、両建て「FLAT」が表示されます。

「価格」欄には、合計ポジションの加重平均価格が表示されます。

#### 5-3 注文

| ポジ | ション・サマリー(1) 🖉       | ポジション(3     | ) 🗗 注文   | (6) 🖉   | メッセージ 🖉    | ストラテジー | ⊿" ×       |        |         |       |         |            |
|----|---------------------|-------------|----------|---------|------------|--------|------------|--------|---------|-------|---------|------------|
|    | 時間                  | Ext. ID     | ポジションID  | 注文ID    | 銘柄         | 売買サイド  | 数量         | 注文     | 価格      | 種類    | ステータス   | 有効期限 (UTC) |
|    | 2015-09-30 13:39:49 | jfqo7dh1a   | 92139071 | 3515135 | 20 USD/JPY | SELL   | USD 10,000 | IFD SL | BID ≤   | STOP  | PENDING | GTC 🗙      |
|    | 2015-09-30 13:39:49 | jfqo7dh1a   | 92139071 | 3515135 | 19 USD/JPY | BUY    | USD 10,000 | ENTRY  | BID ≥   | STOP  | PENDING | GTC 🗙      |
|    | 2015-09-30 13:39:49 | jfqo7dh1a   | 92139071 | 3515135 | 21 USD/JPY | SELL   | USD 10,000 | IFD TP | 121.418 | LIMIT | PENDING | GTC 🗙      |
|    | 2015-09-30 13:44:49 | jfeem oe 16 | 92139598 | 3515162 | 20 USD/JPY | SELL   | USD 10,000 | ENTRY  | ASK ≤   | STOP  | PENDING | GTC 🗙      |
|    | 2015-09-30 13:44:49 | jfeemoe16   | 92139598 | 3515162 | 21 USD/JPY | BUY    | USD 10,000 | IFD SL | ASK ≥   | STOP  | PENDING | GTC 🗙      |
|    | 2015-09-30 13:44:49 | jfeemoe16   | 92139598 | 3515162 | 22 USD/JPY | BUY    | USD 10,000 | IFD TP | 118.887 | LIMIT | PENDING | GTC 🗙      |

現在有効な注文の一覧が表示されます。

注文の変更や、キャンセルの他、新規注文に決済注文を追加し、イフダン注文やイフダンOCO注文に編集することもできます。

### 5 ポジション・注文の管理(2) 管理タブ>メッセージ、ストラテジー

5-4 メッセージ

| メッセージをコピー メッセージを消じ余                                                                                                    |   |
|----------------------------------------------------------------------------------------------------|---|
| 時間 メッセージ                                                                                                    |   |
| 2015-10-01 12:44:02 Order ACCEPTED: #351829376 TAKE PROFIT SELL 0.01 mil. USD/JPY @ LIMIT 117.72 IF BID => 117.72 - Position #92240612 |   |
| 2015-10-01 12:44:02 Order ACCEPTED: #351829375 STOP LOSS SELL 0.01 mil. USD/JPY @ MKT IF BID <= 117.52 - Position #92240612            | 1 |
| 2015-10-01 12:44:02 Order ACCEPTED: #351829374 LIMIT BUY 0.01 mil. USD/JPY @ LIMIT 117.62 IF ASK <= 117.62 - Position #92240612        |   |
| 2015-10-01 12:44:01 Order LIMIT BUY 10,000 USD/JPY @ LIMIT 117.62 IF ASK <= 117.62 had been sent at 2015-10-01 12:44:01 manually       |   |
| 2015-10-01 12:44:01 Sending order: TAKE PROFIT SELL 10,000 USD/JPY @ LIMIT 117.72 IF BID => 117.72                                     |   |
| 2015-10-01 12:44:01 Sending order: STOP LOSS SELL 10,000 USD/JPY @ MKT IF BID <= 117.52                                                |   |
| 2015-10-01 12:44:01 Sending order: LIMIT BUY 10,000 USD/JPY @ LIMIT 117.62 IF ASK <= 117.62                                            |   |
| 2015-10-01 07:06:14 Connected to d-ja-jpn-102-100-c                                                                                    |   |

#### お客様の発注履歴や約定履歴を表示します。 ※ログアウトすると削除されます。過去履歴はメニュー>ポートフォリオ>アクティビティ ログでご確認いただけます。

5-5 ストラテジー

| ポジション・サマ | ボジション・サマリー(1) a ボジション(3) a 注文(9) a メッセージ a ストラテジー a ×                                                                                                    |  |  |  |  |  |  |  |  |  |
|----------|----------------------------------------------------------------------------------------------------|--|--|--|--|--|--|--|--|--|
| 名前       | ご         ご         ご |  |  |  |  |  |  |  |  |  |
|          |                                                                                                    |  |  |  |  |  |  |  |  |  |
|          |                                                                                                    |  |  |  |  |  |  |  |  |  |

ストラテジーの実行状況を表示します。 実行・停止の操作はこちらで行います。

### 6 口座状況の管理 ステータスバー

6 ステータスバー

| U 💷 🛧 000/ JF 1, 144(B)        |                  | JIEWSSOUC | 32200700       | 0017030         | Long    | чы | 10,000 | 1.01400  |
|--------------------------------|------------------|-----------|----------------|-----------------|---------|----|--------|----------|
| 純資産: JPY 7,330,709.18   余乗証拠金: | JPY 7,262,935.79 | 使用証拠金: JF | Y 67,773.39│損益 | 5 JPY 25,695.58 | 証拠金使用率: | 0% | - ワン   | クリック・モード |

「純資産(有効証拠金)」:資産の時価評価額。現金残高と評価損益の合算を表示します。

「余剰証拠金」:純資産(有効証拠金)の内、現在証拠金として使用していない金額を表示します。評価損益の変動等により証拠金余力が0円を下回ると、「損失のレベルを停止(P.22)」で設定した金額、または、強制ロスカットにより全てのポジションが自動決済されます。

「使用証拠金」:純資産(有効証拠金)の内、現在証拠金として使用している金額です。 使用証拠金は現在価格の変動に伴い変動します。

「損益」:保有ポジションの時価評価損益の合計です。

「証拠金使用率」:純資産(有効証拠金)と使用証拠金の割合を表示します。証拠金使用率が100%を上回ると、強制ロスカットにより全てのポジションが自動決済されます。

7 決済注文(1) 管理タブ>ポジション

7-1 決済注文

| ポジシ | ョン・サマリー (1) | ♂ ポジション (3) | )『注文    | (9) 🗗 メッセ | -9 e   | ನಿಸಿ∋ಕಲೆ- ₫ × |            |      |      |           |                 |
|-----|-------------|-------------|---------|-----------|--------|---------------|------------|------|------|-----------|-----------------|
|     | Ext. ID     | ポジションID     | 銘柄      | 売買サイド     | 数量     | 価格            | 現在の価格      | 損切注文 | 利食注文 | 損益 (pips) | 損益              |
|     | jfplf4kqy   | 91923021    | USD/JPY | LO NG     | USD 10 | Jerson Nither | 19.662     |      |      | -59.5     | JPY -5,945.81 🗶 |
|     | jfyuol11e   | 91925077    | USD/JPY | LONG      | USD 10 | ホンションをクロ・     | 119.662    |      |      | -49.6     | JPY -4,955.80   |
|     | jf 15ihac 9 | 92138859    | USD/JPY | SHORT     | USD 10 | 条件付き決済        | 注文  19.668 |      |      | 56.3      | JPY 5,630.19 🗶  |
|     |             |             |         |           |        | 選択したものを       | クローズ       |      |      |           |                 |
|     |             |             |         |           |        | 選択したものを       | 統合         |      |      |           |                 |

「ポジション」または「ポジションサマリー」から保有しているポジションを右クリックすることで、決済注文メニューが表示されます。

成行決済注文であれば「ポジションをクローズ」または 図」を左クリックします。 ー部ポジションの成行決済や、成行決済注文にスリッページを設定する場合は、「条件 付き決済注文」を左クリックします。決済数量やスリッページ値幅の設定画面が表示され ます。

逆指値決済注文、トレイリングストップ注文を設定する場合は、「損切り注文を追加」を左 クリックします。価格やトレイリング注文のステップ幅、有効期限の設定画面が表示され ます。

※トレイリング注文とは、逆指値価格(ストップ価格)を相場変動に合わせて自動的に変更させる 注文方法です。

※「損切注文」・「利食注文」にスリッページの設定をすることはできません。「利食注文」では、 流動性により対象ポジションの一部数量しか決済されなかった場合、残りの数量に対する注文 が自動的に再生成されます。「損切注文」では全ての数量の約定が優先されるため、流動性次 第でスリッページが発生します。

#### 7-2 一括決済

| ポジシ      | ボジション・サマリー(1) ♂ ボジション(3) ♂ 注文(9) ♂ メッセージ ♂ ストラテジー ♂ × |          |         |       |            |         |        |               |        |           |                 |
|----------|-------------------------------------------------------|----------|---------|-------|------------|---------|--------|---------------|--------|-----------|-----------------|
|          | Ext. ID                                               | ポジションID  | 銘柄      | 売買サイド | 数量         | 価格      | 現在の価格  | 損切注文          | 利食注文   | 損益 (pips) | 損益              |
|          | jfplf4kqy                                             | 91923021 | USD/JPY | LO NG | USD 10,000 | 120.257 | 119.70 | الحبر والمفلي |        | -55.4     | JPY -5,535.80 🗙 |
| <b>V</b> | jfyuol11e                                             | 91925077 | USD/JPY | LONG  | USD 10,000 | 120.158 | 119.70 | ホンションを:       |        | -45.5     | JPY -4,545.80 🗶 |
|          | jf 15ihac9                                            | 92138859 | USD/JPY | SHORT | USD 10,000 | 120.231 | 119.70 | 条件付き決         | 済注文    | 52.5      | JPY 5,250.19 🗙  |
|          |                                                       |          |         |       |            |         |        | 選択したもの        | Dをクローズ |           |                 |
|          |                                                       |          |         |       |            |         |        | 選択したもの        | Dを統合   |           |                 |

複数のポジションを選択図し右クリックすると、メニューの「選択したものをクローズ」が有効になります。選択したポジションを一括して決済することができます。

※チャート上からの決済注文も可能です。

チャート画面上に表示されているポジションを右クリックすると決済注文メニューが表示 されます。

### 7 決済注文(2) ポジションの統合

7-3 統合(マージ)

| ポジション | ポジション・サマリー(1) d' ポジション(3) d' 注文(9) d' メッセージ d' ストラテジー d' × |          |         |       |            |         |         |         |             |           |                 |
|-------|------------------------------------------------------------|----------|---------|-------|------------|---------|---------|---------|-------------|-----------|-----------------|
|       | Ext. ID                                                    | ポジションID  | 銘柄      | 売買サイド | 数量         | 価格      | 現在の価格   | 損切注文    | 利食注文        | 損益 (pips) | 損益              |
|       | jfplf4kqy                                                  | 91923021 | USD/JPY | LONG  | USD 10,000 | 120.257 | 119.758 | #STO IN | bn_7        | -49.9     | JPY -4,985.80 🗶 |
|       | jfyuol11e                                                  | 91925077 | USD/JPY | LONG  | USD 10,000 | 120.158 | 119.758 | ホンションを  |             | -40.0     | JPY -3,995.80 🗶 |
|       | jf15ihac9                                                  | 92138859 | USD/JPY | SHORT | USD 10,000 | 120.231 | 119.762 | 条件付き決   | (注) (注) (注) | 46.9      | JPY 4,690.19 🗶  |
|       |                                                            |          |         |       |            |         |         | 選択したも   | のをクローズ      |           |                 |
|       |                                                            |          |         |       |            |         |         | 選択したも   | のを統合        |           |                 |
| L     |                                                            |          |         |       |            |         |         |         |             |           |                 |

マージとは、複数の保有ポジションを1つのポジションに合成することです。

買いポジション同士、売りポジション同士をマージすると、加重平均価格で合計された1 つのポジションが生成されます。

買いポジションと売りポジションをマージした場合は相殺され、同量であれば全て決済、 数量が異なれば一部決済されます。

マージによる決済の場合、市場での決済とは異なり、自身の売りポジション買いポジショ ンがそれぞれの相手方となり決済が成立するため、市場価格のスプレッドによるコスト や手数料は発生しません。

複数のポジションを選択ロし右クリック、表示メニューの「選択したものを統合」を左クリックすることで、選択したポジションをマージすることができます。

※マージは同一通貨ペアでのみ可能です。例えば、EUR/USDとUSD/JPYをマージして EUR/JPYを合成することはできません。

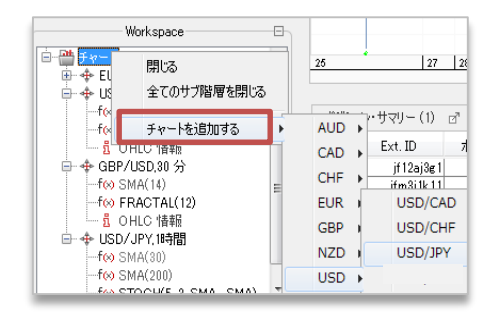

|  | テンプレートを開く |
|--|-----------|
|  | テンプレートを保存 |

8-1 チャートの追加

「Workspace」のチャートフォルダで右クリックし、メニュー「チャートを追加する」から追加したい通貨ペアを選択します。

テンプレートを保存されている場合は、 チャートツールバーのテンプレートアイコン から追加できます。

| ──────────────────────────────────── |                                   | AUD<br>CAD           | 02                            |
|--------------------------------------|-----------------------------------|----------------------|-------------------------------|
| ◆ USD/CHF,1時<br>                     | チャートを複製<br>テンプレートを開く<br>テンプレートを保存 | EUR<br>GBP<br>NZD    | 1) ⊡     ポジション       ポジションID  |
| GBP/USD,30 1<br>f() SMA(14)          | 銘柄を追加                             | USD                  | USD/CAD                       |
| f⊗ FRACTAL(<br>                      | 銘柄を変更する<br>期間を変更する<br>インディケーターを追加 | <b>b</b><br><b>b</b> | USD/CHF<br>USD/JPY<br>USD/RUB |

銘柄を追加

「Workspace」の通貨ペア上で右クリックし、 メニュー「銘柄を追加」から通貨ペアを選 択します。 既存の通貨ペアのチャートに他通貨の チャートが表示できます。

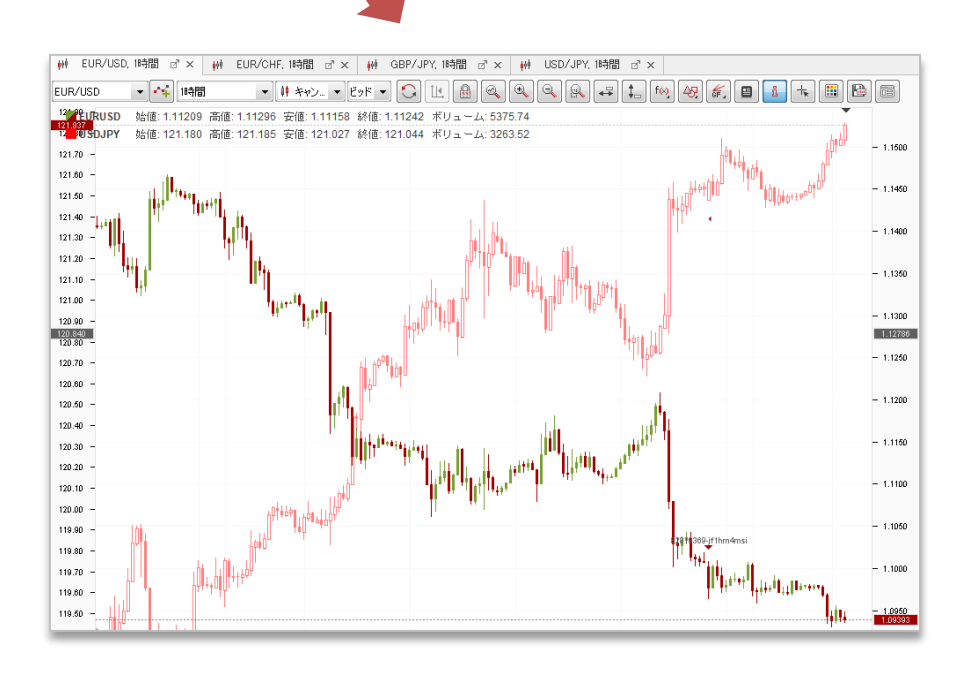

8 チャート(2) チャートの削除

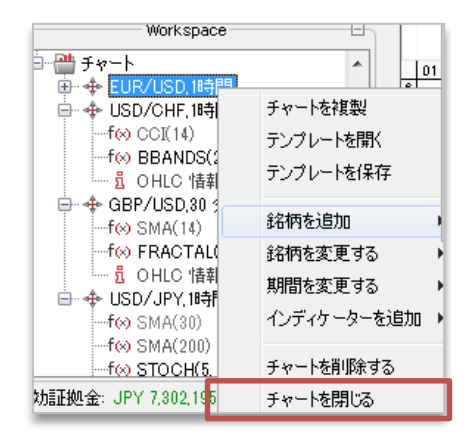

8-2 チャートの削除

「Workspace」のチャートフォルダで右クリックし、メニュー「チャートを閉じる」から削除したい通貨ペアを選択します。

チャートタブの「×」からも削除できます。

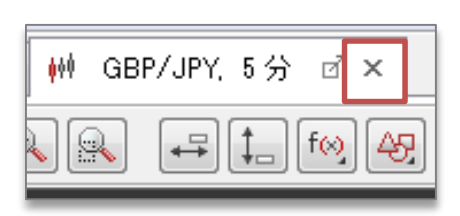

8 チャート(3) チャートのカスタマイズ

| Workspace                                |                                   |
|------------------------------------------|-----------------------------------|
| j= ∰ ₹vト                                 | A 01                              |
|                                          | チャートを複製<br>テンプレートを開く<br>テンプレートを保存 |
|                                          | 銘柄を追加・                            |
| ──f⊗ FRACTAL(<br>── <sup>8</sup> OHLC 情朝 | 銘柄を変更する<br>期間を変更する →              |
| f⊗ SMA(30)<br>f⊗ SMA(200)                | インディケーターを追加 🕨                     |
| -f⊗ STOCH(                               | チャートを削除する                         |
| 刘韫����金: JPY 7,302,195                   | チャートを閉じる                          |

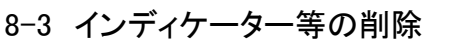

「Workspace」を右クリックし、メニューから 「チャートを削除する」を選択します。

8-4 チャートの配置

「Workspace」のチャートタブ上で右クリック し、メニューから「配置を変更」を選択。表 示の3項目から配置パターンを選択下さい。

- 8-5 チャートのツールバー
- 【1】既存チャートに他通貨ペアのチャートを追加
- 【2】チャートの更新
- 【3】オートシフト機能の切り替え
- 【4】 カスタマイズ機能のロック
- 【5】特定期間の表示
- 【6】 表示の拡大
- 【7】 表示の縮小
- 【8】指定範囲の表示拡大
- 【9】水平線と価格の表示
- 【10】 垂直線と時間の表示
- 【11】 インディケーター追加
- 【12】 線描の記入
- 【13】フィボナッチ、ギャンアングル等の記入
- 【14】チャートパターンの記入
- 【15】四本値の表示
- 【16】 十字カーソルと価格・時間の表示
- 【17】チャートテーマの選択画面を表示
- 【18】 画像ファイルの保存
- 【19】 テンプレートの選択

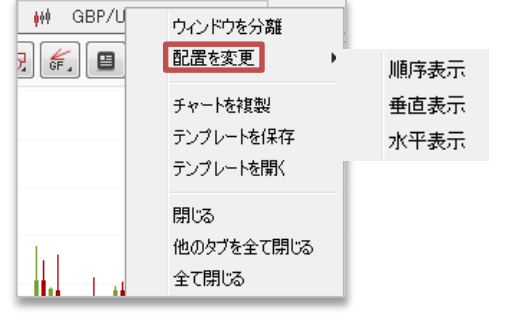

[3] [4] [5] [6] [7] [8]

[9] [10] [11] [12] [13] [14]

Ø

f(x)

Đ,

457

[17] [18] [19]

( )

GF .

[1] [2]

۲¥.

Ĩ.

+7

ถึ

[15] [16]

TR.

| 8                         | 各種設定や報告書の抽出を行います。 |
|---------------------------|-------------------|
| ファイル ポートフォリオ ニュース ツール ヘルプ |                   |

| ■ ファイル    | <ul> <li>標準モード</li> <li>ワークスペースを開く</li> <li>ワークスペースを保存する</li> <li>ワークスペースに名前を付け<br/>て保存</li> <li>初期設定に戻す</li> <li>以下のバージョンに戻す</li> <li>再接続</li> <li>ログアウト</li> <li>閉じる</li> </ul>        | 保存したワークスペースを呼び出します。<br>上書き保存をします。<br>ファイル名を付けて保存します。<br>ワークスペースを初期設定に戻します。<br>最新のバージョンから旧バージョンに戻すことができま<br>す。<br>再接続します。<br>ログアウトします。<br>プラットフォームを閉じます。                                                       |
|-----------|----------------------------------------------------------------------------------------------------|----------------------------------------------------------------------------------------------------|
| ■ ポートフォリオ | <ul> <li>ポートフォリオ計算書</li> <li>イントラデイ計算書</li> <li>ポジション報告書</li> <li>損益計算書</li> <li>手数料表</li> <li>入出金報告書</li> <li>アクティビティ・ログ</li> <li>取引ログ</li> <li>パスワード変更</li> <li>口座内エクスポージャー</li> </ul> | ロ座残高、損益、手数料の履歴を表示します。<br>当日の口座状況を表示します。<br>ポジション状況を表示します。<br>指定した期間の実現損益を表示します。<br>口座の手数料設定を表示します。<br>入出金の状況を表示します。<br>プラットフォームを立ち上げてからの操作動向の<br>履歴を表示します。<br>取引の履歴を表示します。<br>パスワードの変更が出来ます。<br>通貨毎の残高を表示します。 |
| ∎ =ב–ג    | <ul> <li>マーケット・ニュース</li> <li>ライブ経済指標発表カレン</li> </ul>                                                                                                    | 経済ニュース(英語)<br>経済指標の予想と結果(英語)                                                                                                    |
| ■ ツール     | <ul> <li>言語の変更(Language)</li> <li>マーケット・オーバービュー</li> <li>ヒストリカル・テスター</li> <li>ヒストリカル・データ管理</li> <li>ストラテジー・エディター</li> <li>ストラテジー</li> <li>プライスアラート</li> <li>オプション設定</li> </ul>           | 表示言語を変更します。<br>マーケットオーバービューを表示します。<br>ストラテジーのバックテストを行います。<br>ヒストリカル・データを取得します。<br>ストラテジーの編集画面を表示します。<br>プラットフォームに取込んだストラテジーを表示します。<br>プライスアラートを表示します。<br>様々な設定を変更・確認できます。                                     |
| ■ ヘルプ     | <ul> <li>アップデートを確認</li> <li>バージョン情報</li> </ul>                                                                                                    | 使用しているプラットフォームの更新状況を確認します。<br>バージョンを確認します。                                                                                                    |

10 オプション設定(1)
 メニュー>ツール>オプション設定
 (一般・銘柄)

| オプション設定           |               |             |      |        |  |  |  |
|-------------------|---------------|-------------|------|--------|--|--|--|
| i ce              | <u>iii</u> 🕘  |             |      | Ŵ.     |  |  |  |
| 一般銘柄              | チャート 期間       | ワークスペース     | 免責事項 | アドバンスド |  |  |  |
|                   | -             | <b>救設</b> 定 |      |        |  |  |  |
| □ ワンクリック取引        |               |             |      |        |  |  |  |
| 📝 チャート取引          |               |             |      |        |  |  |  |
| ☑ 注文条件の確認         |               |             |      |        |  |  |  |
| 📃 全ての成行注文にデフォル情数  | Eのスリッページを適用する |             |      |        |  |  |  |
| 全てのBID/OFFER注文にデフ | +ルト設定の注文有効期間  | を適応する       |      |        |  |  |  |
| ■ 成行注文と同時にデフォル情勢  | 官の損切注文も出す     |             |      |        |  |  |  |
| ■ 成行注文と同時にデフォル情労  | 官の利食注文も出す     |             |      |        |  |  |  |
|                   |               |             |      |        |  |  |  |
| ブラットフォームのタイムゾーン * | GMT (UTC)     | •           |      |        |  |  |  |
| 数値の書式             | イギリス式         | •           |      |        |  |  |  |
|                   |               |             |      |        |  |  |  |
|                   |               |             |      |        |  |  |  |
|                   |               |             |      |        |  |  |  |
| * 自動的に夏時間の調整がされます |               |             |      |        |  |  |  |
|                   |               |             |      |        |  |  |  |
| 9                 | 2K j 🔰        | キャンセル       | デフォノ | 1h     |  |  |  |

10-1 一般

各種オプション設定 チェックマークを入れる/外すことで、取引 時に適用される設定をします。

プラットフォームのタイムゾーン 取引画面の表示時間の変更ができます。 日本時間表示はJSTを選択してください。

| 👌 オプション設定          |           |            |            |   |
|--------------------|-----------|------------|------------|---|
|                    |           |            | j Öx       |   |
| 一般 銘柄              | チャート 期間   | ワークスペース 免疫 | 青事項 アドバンスド | : |
|                    | 裁量取引に     | 町の銘柄設定     |            |   |
|                    | 通貨        |            |            |   |
| 取引単位表示             | 1通貨単位     | •          |            |   |
| デフォルトの取引単位:        | 10000     | *          |            |   |
| 最大取引可能数量:          | 1000000   | A V        |            |   |
| デフォルトのスリッページ(pips) | 10        | *          |            |   |
| デフォルトの新規注文値(pips)  | 10        | *          |            |   |
| デフォルトの損切注文値(pips)  | 10        | *          |            |   |
| デフォルトの利食注文値(pips)  | 10        |            |            |   |
| デフォルトのトレール幅(pips)  | 10        |            |            |   |
| Bid/Offer注文の有効期限:  | 10 🚖 分    | •          |            |   |
|                    |           |            |            |   |
|                    |           |            |            |   |
|                    |           |            |            |   |
|                    |           |            |            |   |
|                    |           |            |            |   |
|                    |           |            |            |   |
|                    | <u>OK</u> | *>セル       | デフォルト      |   |

10-2 銘柄

取引数量、最大取引数量、スリッページ、新 規注文、損切り・利食い等、取引時に適用す る初期値を設定します。 ※スリッページは成行注文にのみ適用されます。

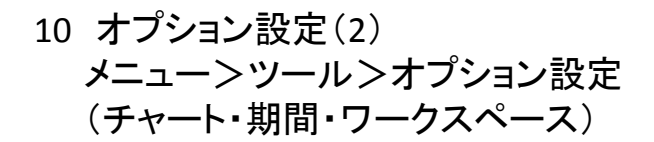

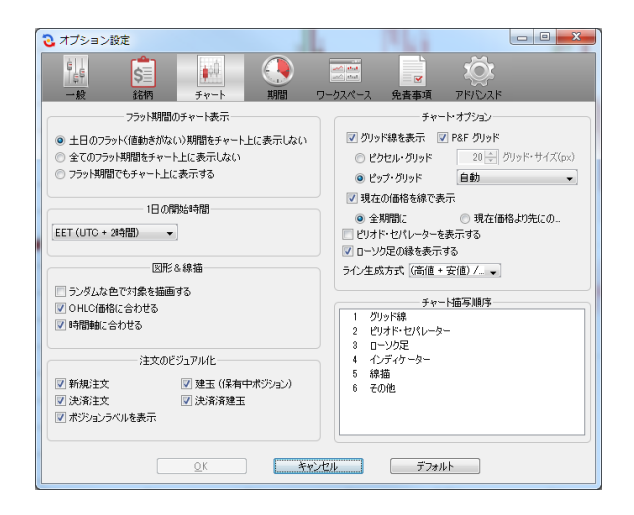

10-3 チャート

チャート表示方法の設定を行います。 チャート上へ保有ポジションや注文を表示す る場合は、「注文のビジュアル化」にチェック します。

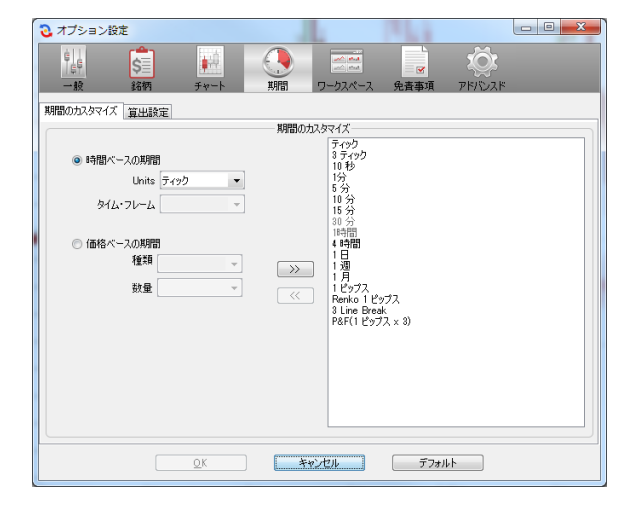

10-4 期間

チャートの時間区切りをカスタマイズします。 デフォルトの1時間足や日足を、2時間足や5 日間足に設定することができます。

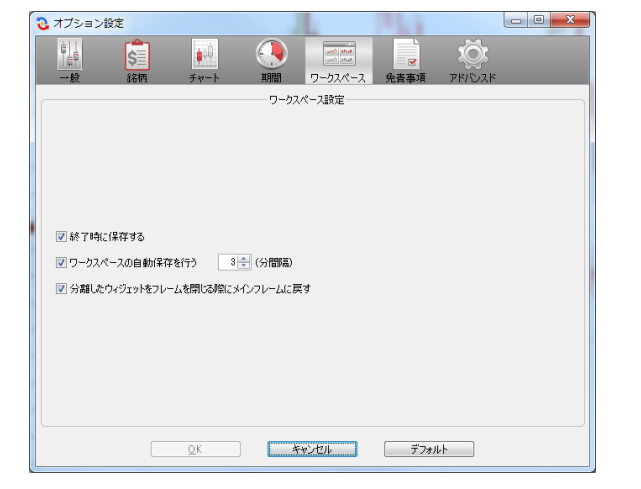

10-5 ワークスペース

各パネルの配置やカスタマイズしたチャート の保存方法を設定します。 オプション設定(3)
 メニュー>ツール>オプション設定
 (免責事項・アドバンス)

| 3 オブション設定                                                                |                                          |       |  |
|--------------------------------------------------------------------------|------------------------------------------|-------|--|
| <br>  <u>-</u><br>  録<br>  録<br>  録<br>  録<br>  録<br>  録<br>  録<br>  ↓ ↓ | () () () () () () () () () () () () () ( |       |  |
|                                                                          | 免査事項オプション                                |       |  |
|                                                                          |                                          |       |  |
|                                                                          |                                          |       |  |
|                                                                          |                                          |       |  |
| ストラテジーに関する免責事項                                                           | 開覧                                       |       |  |
| リモートストラテジー免査事項                                                           | 開覧                                       |       |  |
| ヒストリカル・テスターに関する免責事項                                                      | 開覧                                       |       |  |
| 完全なアクセス権を付与することに関する免責事項                                                  | 開覧                                       |       |  |
| 特別な取引条件を持つ通貨に関する免責事項                                                     | DI N                                     |       |  |
| パターン分析ツールに関する免査事項                                                        | 開覧                                       |       |  |
|                                                                          |                                          |       |  |
|                                                                          |                                          |       |  |
|                                                                          |                                          |       |  |
|                                                                          |                                          |       |  |
| QK                                                                       | キャンセル                                    | デフォルト |  |
|                                                                          |                                          |       |  |

10-6 免責事項

取引を行う際に表示される免責事項を再確 認できます。

| ( | 🔁 オプション設定                                                                                                    |                                                               |                 |                      | 10.0     |                 | - 0 X |
|---|----------------------------------------------------------------------------------------------------|---------------------------------------------------------------|-----------------|----------------------|----------|-----------------|-------|
|   | ●<br><u>●</u><br>一般 銘柄                                                                                                    | <b>₽</b> ₩<br>₹₩-1                                            | <b>()</b><br>期間 | <u>いた</u><br>ワークスペース | ☑ 免責事項   | 2003<br>75/5025 |       |
| ľ | ファイルの場所 詳細な設定                                                                                                    |                                                               |                 |                      |          |                 |       |
|   |                                                                                                    |                                                               | 771             | ルの場所                 |          |                 |       |
|   | ローカル・キャッシュ *                                                                                                    | C.¥                                                           |                 |                      |          |                 |       |
|   | ストラテジー:                                                                                                    | C.¥                                                           |                 |                      |          |                 |       |
|   | インディケーター:                                                                                                    | C:¥                                                           |                 |                      |          |                 |       |
|   | プラグイン:                                                                                                    | C.¥                                                           |                 |                      |          |                 |       |
|   | ワークスペース:                                                                                                    | C:¥                                                           |                 |                      |          |                 |       |
|   | チャート・テンプレート                                                                                                    | C:¥                                                           |                 |                      |          | ]               |       |
|   | * ファイルの場所の変更                                                                                                    | は、再起動後に適応                                                     | ičinat t        |                      |          |                 |       |
|   | l                                                                                                    | <u>O</u> K                                                    |                 | キンセル                 | รีวรม    | .F              |       |
|   | -                                                                                                    |                                                               |                 | _                    |          |                 |       |
|   | <ul> <li>オプション設定</li> <li>         ・</li> <li>         ・<th><b>₽</b>₩<br/>₹₩-1</th><th>、<br/>利間</th><th></th><th><br/>免责事項</th><th>рғлуағ</th><th></th></li></ul> | <b>₽</b> ₩<br>₹₩-1                                            | 、<br>利間         |                      | <br>免责事項 | рғлуағ          |       |
| ŀ | ファイルの場所 詳細な設定                                                                                                    |                                                               | ≣¥÷a            | い設定                  |          |                 |       |
|   | <ul> <li>Javaのヒーブ領域をお</li> <li>ジ 例外(exception)発生</li> <li>等幅フォント</li> <li>保存されているキャッジ</li> <li>価格データの更新処理</li> <li>● 軒折の遅れを避</li> </ul>                                                                                                    | 表示する<br>目時にストラテジーを停<br>シュファイルを削除する・<br>里に関する設定<br>灯るため古いティックタ |                 | WABXAE               |          |                 |       |

\* この変更を行うことで、ブラットフォームは自動で再起動されます。変更を実行する前に、全ての他の起動中のブラットフォームを閉じて くだざい。

<u>OK</u>デフォルト

○ 価格データの履歴が抜け落ちることを避けるため、全てのティックを処理する

10-7 アドバンスド

ファイルの場所 ワークスペースやキャッシュの保存先を設定 します。

詳細な設定

Javaのヒープ領域を表示する、例外 (exception)発生時にストラテジーを停止す る、等幅フォント、保存されているキャッシュ ファイルを削除する\*など詳細設定をします。

#### 重要:初期状態の取引画面・報告書の時間表示はGMT(日本時間から-9時間)となっています。

\*取引画面時間表示はメニュー>ツール>オプション設定>プラットフォームのタイムゾーンから変更可。

メニュー>ポートフォリオ>ポートフォリオ計算書 (取引損益、手数料、ロールオーバー清算の確認)

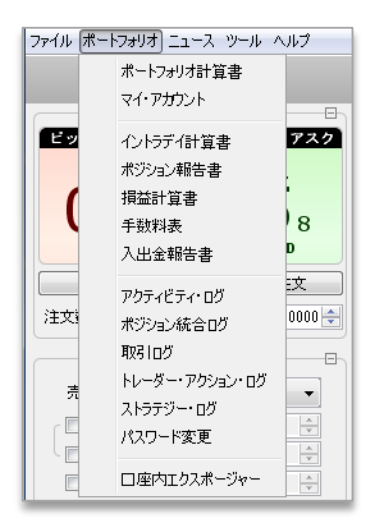

11 報告書 ポートフォリオから、口座残高の推移やお取 引詳細等のレポートを表示できます。

#### 11-1 ポートフォリオ計算書

EZ Dealでは、1日の取引終了時点に、終了 時点のレートを基準とした清算レートで利益 と損失、手数料が清算されます。 <u>保有ポジションは一旦決済されスワップポイ</u> <u>ントを加味したレートで建直す処理(ロール</u> <u>オーバー)が自動的に行われます。</u> ポートフォリオ計算書では、口座残高の推移、 日々の損益額、取引履歴の他、ロールオー バーの履歴を確認できます。

| 開始日時: 13.10.2015 | ZINVEST ポー                    |               | ロ·<br>ア:<br>取<br>問<br>田レベル: 日次詳 | ダイン:<br>カウントID:<br>得日付:<br>増工 更新 印刷 出力 |
|------------------|-------------------------------|---------------|---------------------------------|----------------------------------------|
| 日付               | i¥#                           | 预高变劲          | 手数科                             | 預高                                     |
| 13.10.2015       | JPY Consolidation             | 24,600.07 JPY |                                 | 9,998,845.77 JPY                       |
|                  | Settlement for AUD/JPY        | -50.40 JPY    | 0.00 JPY                        |                                        |
|                  | Settlement for EUR/USD        | -19.91 USD    | 0.00 USD                        |                                        |
|                  | Settlement for <u>GBP/JPY</u> | 32,835.62 JPY | 0.00 JPY                        |                                        |
|                  | Settlement for USD/JPY        | -5,798.34 JPY | 0.00 JPY                        |                                        |

| Y                      | EZ         | IN       | VI   | ES            | т               | ボ                |                  | フォリ      | リオ計     | 算書        |           | ログイ<br>アカウ<br>取得日 | ン:<br>シトID:<br> 村: |     |        |                   |
|------------------------|------------|----------|------|---------------|-----------------|------------------|------------------|----------|---------|-----------|-----------|-------------------|--------------------|-----|--------|-------------------|
| 開始日 1<br>時:            | 3.10.2015  | •        |      | 終了日日          | 傳: 20.10.2      | 2015             | •                |          | 月别      | •         | 単細レベル:    | 取引詳細、             |                    | 更新  | B      | 剧出力               |
| 銘柄: 1                  | £₹         | •        | ポジ   | ションロ          | D:              |                  | 3                | ŧ文ID:    |         |           | 取引ID:     |                   |                    |     |        |                   |
| 合計55件の                 | 記録が見つか     | いりました    | t    |               |                 |                  |                  |          | ページダ    | りの記録数:    | 100 •     | ~-9:              |                    | 1   | •      | • •               |
| 日村                     | 党源日        | 69.33    | ăЯ   | 新規<br>/決<br>済 | ポジショ<br>ンID     | 道文ID             | RSI ID           | 取引致<br>堂 | 窒柄      | 58        | 清算価格      | 単数レート             | 215.42             | 千数料 | 手放科助算值 | 转展台               |
| 12.10.2015<br>21:01:50 | 15.10.2015 | Rollover | SELL | OPEN          | <u>91827410</u> | Rollover<br>Open | Rollover<br>Open | -30,000  | AUD/JPY | 88.358738 | 86.750000 | 1.000000          | 48,262.14<br>JPY   |     |        | 48,262.14<br>JPY  |
| 12.10.2015<br>21:01:50 | 15.10.2015 | Rollover | BUY  | OPEN          | 91558629        | Rollover<br>Open | Rollover<br>Open | 30,000   | AUD/3PY | 88.360418 | 86.750000 | 1.000000          | -48,312.54<br>JPY  |     |        | -48,312.54<br>JPY |

11-1-1 ポートフォリオ計算書(日次詳細)

1日ごとに、通貨ペア毎の取引損益及びス ワップポイントを加味した清算額と、口座残 高を表示します。

「詳細」欄の「Unsettled」は未清算、

「Settlement for」は清算済みを表します。

11-1-2 ポートフォリオ計算書(取引詳細)

取引ごとの約定価格や損益を表示します。 ロールオーバー処理は、「注文ID」欄の 「Rollover Close」と「Rollover Open」にて、決 済と建直しの詳細が確認できます。

### 11 報告書(2) メニュー>ポートフォリオ>マイ・アカウント (口座残高の確認、ストップロスレベルの設定、パスワード変更)

| 口座情報                                          |                                                   |
|-----------------------------------------------|---------------------------------------------------|
| 現在の残高:                                        | 1,423,334.40 JPY                                  |
| 現在の純資産:                                       | 1,421,699.63 JPY                                  |
| 今日一日の損益:                                      | -1,634.77 JPY                                     |
| 本日の入出金額:                                      | 0.00 JPY                                          |
| レバレッジ:                                        | 1:25 *                                            |
| 週末レバレッジ:                                      | 1:25 *                                            |
| 現在の証拠金使用率:                                    | 6 %                                               |
| * カスタム・レバレッ<br>れます。詳細な情報に<br>イトの「証拠金につい<br>い。 | ≀ジは特定の銘柄にのみ適応さ<br>こつきましては、弊社ウェブサ<br>ヽて」のページをご覧くださ |

11-2 口座情報

 「現在の残高」: ロールオーバー後の残高
 「現在の純資産(有効証拠金)」: 現在の残高より 現在の損益(P/L)を差し引 いた金額
 「今日一日の損益」: 保有ポジションの 時価評価損益の合計
 「本日の入出金額」: 証拠金の入出金額
 「レバレッジ」: 現在の設定されているレバレッジ
 「週末レバレッジ」: 週末持ち越しのレバレッジ
 「証拠金使用率」: 純資産(有効証拠金)に対す る使用証拠金の割合

| ストップロス・レベル                                                                                                    |
|----------------------------------------------------------------------------------------------------|
| あなたの資産を守るため、「ストップロス・レベル」<br>機能をお使いください。自身の口座の純資産が「ス<br>トップロス・レベル」以下となった場合、その取引口<br>座における建玉(オープン・ポジション)は全て決済<br>され、また待機注文も全てキャンセルされ、取引がブ<br>ロックされます。相場状況により、全ての建玉を決済<br>した後、自身の口座の純資産が「ストップロス・レベ<br>ル」以下となる可能性があることに、ご注意くださ<br>い。 |
| ストップロス・レベル: <b>0.00 JPY</b> 変更                                                                                                    |

セキュリティの 設定

パスワード変更

11-3 ストップロス・レベル

ご自身でストップロスレベルを変更できます。 変更をされた場合、トレーダー・アクション・ロ グにて変更内容を確認できます。

11-4 セキュリティの設定

「IPアドレス登録」:使用しません 「パスワード変更」:パスワードの変更ができます

※半角英数のアルファベット大文字・小文字および
 数字をそれぞれ1文字使用し、8~16文字で設定してください。(記号は、使用不可)
 例:abCd4Y6x

11 報告書(3) メニュー>ポートフォリオ>イントラディ計算書、ポジション報告書、損益計算書 (保有ポジション、スワップ、実現損益の確認)

| MI.       | EZ         | NVES                | ЗΤ      | イン             | トラディ       | '計算書                |        | お茶様名:<br>ログインID:<br>アカウントロ:<br>取得日付: | 6        | AD EX         |
|-----------|------------|---------------------|---------|----------------|------------|---------------------|--------|--------------------------------------|----------|---------------|
| 取引回       | ポジションID    | 取引日時                | 盆栖      | 主脑通炎取引量        | 54         | 法法道货取引量             | 現在の価格  | 現在価格での決済道変数                          | "<br>312 | 建文ID          |
| USD/JPY   |            |                     |         |                |            |                     |        |                                      |          |               |
| 252994078 | 92138859   | 30.09.2015 21:03:43 | USD/JPY | -10,000.00     | 119.876019 | 1, 198, 760. 19 JPY | 119.67 | 1,196,700.0                          | O JPY    | Rollover Oper |
| 253028694 | 91923021   | 30.09.2015 21:03:43 | USD/3PY | 10,000.00      | 119.879748 | -1,198,797.48 JPY   | 119.67 | -1, 196, 700.0                       | 0 JPY    | Rollover Oper |
| 253028695 | 91925077   | 30.09.2015 21:03:43 | USD/JPY | 10,000.00      | 119.879748 | -1,198,797.48 JPY   | 119.67 | -1,196,700.0                         | IO JPY   | Rollover Open |
|           |            |                     |         | 10,000.00      | 1          |                     |        | P/L-2,134.7                          | 7 JPY    |               |
|           | 35         |                     | ¥*      |                | 34         | c.a.                |        | 47.4                                 |          | 191.~h        |
| PY        | 10A        |                     | 1       | 423,334.40 JPY | 20         | -2,134.77 JPY       |        | 1,421,199.63 JPY                     |          | 1.00          |
| 10        | V Emission |                     | 1.4     | 22 224 40 18V  |            | -3 134 77 189       |        | 1 421 100 62 107                     |          |               |

11-3-1 イントラデイ計算書

当日の取引損益や清算額、口座残高を表示 します。

※取引損益には手数料は含まれません。 ※決済済みのポジションは、売り買いそれぞれの取引を、報告書を抽出した時点の価格 で値洗いした金額を表示します。 ※保有中のポジションは、売り買いとも同一 価格で損益を計上しているため、合計金額と 口座全体の「オープン損益」とは数値が異な りますのでご注意ください。

| S E            | ZIN          | ١V         | ΈS        | ЗΤ          |         | ポジシ    | ション報告         | 書          |               |            | お客様名:<br>ログインID<br>アカウントロ<br>取得日位: |                     |
|----------------|--------------|------------|-----------|-------------|---------|--------|---------------|------------|---------------|------------|------------------------------------|---------------------|
|                |              |            |           |             |         | 保有     | やのボジショ        | >          |               |            |                                    | EME 白田 出力           |
| ポジションのタイプ      | ポジションID      | <b>志</b> 東 | 當積        | 取引教堂        | 26      | 親在の価格  | RA            | 2777       | 888           | 千敗目        | 28                                 | 現在の日時               |
| Regular        | 91925077     | LONG       | USD/JPY   | 10,000.00   | 120.158 | 119.71 | -4,480.00 3P1 | 4.20 JP1   | -4,475.80 JPT | -48.06 JP1 | 28.09.2015 13:15:24                | 01.10.2015 13:53:24 |
| Regular        | 92138859     | SHORT      | USD/JPY   | -10,000.00  | 120.235 | 119.71 | 5,250.00 JP1  | -39.81 JP7 | 5,210.19 JPY  | -48.09 JPT | 30.09.2015 13:37:10                | 01.10.2015 13:53:24 |
| 郡台日時: 30.09.21 | 015 <b>•</b> | 終了         | 3時: 01.10 | .2015       | •       | 決済     | <b>売みポジショ</b> | >          |               |            |                                    | 111 印刷 出力           |
|                | ポジション田       | 87         | 84        | <b>R518</b> | 24      | 2224   | 民族            | 2997       | 888           | 手兼料        | 28                                 | 快速日                 |
| ポジションのタイプ      |              |            |           |             |         |        |               |            |               |            |                                    |                     |

| 影開始日                                      | <b>EZINVEST</b><br>御治目時: 30.09.2015 ・ 終了日時: 011<br>森         和助務系 入会総要 認識性要 住民商 |  |  |        |          |              | <b>書</b><br>別… • | 記書報告:<br>ログイン10:<br>アカウントD:<br>取得日付:<br>更新 印刷 戻る |
|-------------------------------------------|---------------------------------------------------------------------------------|--|--|--------|----------|--------------|------------------|--------------------------------------------------|
| 通貨 期初残高 入金總額 出金總額 總損益                     |                                                                                 |  |  | 總損益    | 手敷料      | 純損益          | 期末残高             |                                                  |
| JPY 416,930.81 1,000,000.00 0.00 6,451.68 |                                                                                 |  |  | -48.09 | 6,403.59 | 1,423,334.40 |                  |                                                  |
|                                           |                                                                                 |  |  |        |          |              |                  |                                                  |

#### 11-3-2 ポジション報告書

・オープンポジション

報告書を抽出した時点のポジションと評価損 益を表示します。

・決済済みポジション

指定期間の決済済みポジションと損益、手 数料を表示します。

※EZ Dealでは、保有ポジションは日々ス ワップポイントを加味した価格で建直し処理 が行われますが、このレポートでは、ポジ ションを保有した時の価格(新規約定価格) を表示し、スワップポイントは「スワップ」欄に 金額表示されます。

11-3-1 損益計算書(損益報告書)

指定した期間の実現損益の合計を表示しま す。

※保有ポジションの評価損益やスワップポイ ントは、日々のロールオーバー処理により清 算されますので実現損益「純損益」として取 り扱われます(確定申告時ご注意ください)。 11 報告書(4)
 メニュー>ポートフォリオ>手数料表、入出金報告書
 (手数料体系、入出金の確認)

|                                  |               | ст                                            | <b></b> */-         |       | お客様<br>ログイ | 名:<br>ンID: |  |  |
|----------------------------------|---------------|-----------------------------------------------|---------------------|-------|------------|------------|--|--|
|                                  |               |                                               | 于数                  | 아감    | アカウ        | アカウントID:   |  |  |
|                                  |               |                                               |                     |       | 取得日        | 付:         |  |  |
| 手數料(百                            | (万円当たり)       | WHILE OF T 10                                 | WHR (FT W           |       |            |            |  |  |
| 通貨                               | 食金属           | 1051보(日/J ¥)                                  | 收51至(日/J ¥)         |       |            |            |  |  |
| 40                               | 60            | < 1,000                                       | 310.80              |       |            |            |  |  |
| 30                               | 45            | ≥ 1,000                                       |                     |       |            |            |  |  |
| 20                               | 30            | ≥ 5,000                                       |                     |       |            |            |  |  |
| 現在の手数料                           | 40 / 60       |                                               |                     |       |            |            |  |  |
| 必要増加量:                           | 次の手数料 30 /    | 45                                            |                     |       |            |            |  |  |
|                                  | 0003 BAH 30 7 | 45                                            | 689.20              |       |            |            |  |  |
| <b>取引量</b><br><sup>開始日時:02</sup> | .09.2015 -    | <b>45</b><br>終了日時: 0:                         | 689.20<br>1.10.2015 | 過去30日 | 間 •        | 更新印刷       |  |  |
| 取引量<br>潮始日時: 02                  | .09.2015 -    | 45<br>終了日時: 0:<br>川童(百万 ¥)                    | 689.20              | 過去30日 |            | 更新         |  |  |
| 取引量<br>                          | .09.2015 -    | 45<br>終了日時: 0:<br>11 <b>堂(百万 ¥)</b><br>282.92 | 689.20              | 過去30日 |            | 更新 印刷      |  |  |

11-4-1 手数料表

使用しません。

| S E        | EZINVEST 入出金報告書                 | お客様名:<br>ログインID:<br>アカウントID:<br>取得日付: |
|------------|---------------------------------|---------------------------------------|
| 開始日時:      | 30.09.2015 💌 終了日時: 01.10.2015 💌 | 更新印刷出力                                |
| 日付         | 詳細                              | 入金/出金                                 |
| 30.09.2015 | Deposit - Deposit Client 746713 | 1,000,000.00 JPY                      |
|            |                                 |                                       |

11-4-2 入出金報告書

指定期間内の入出金額と日付を表示します。

### 11 報告書(5) メニュー>ポートフォリオ>アクティビティ・ログ、ポジション統合ログ、取引ログ (ログの確認)

| 😽 EZ                      | INVE          | ST                     | アクティ                   | ビティ・              | レダイン10:           ワダイン10:           アカウントD:           取得日付:                             |
|---------------------------|---------------|------------------------|------------------------|-------------------|-----------------------------------------------------------------------------------------|
| <b>總</b> 始日時: 01.10       | .2015 • 終     | 7日時: 05.10.2           | 015 👻 最新               | □グ情報を:            | -番上に •<br>ページ: ( 1 • )<br>夏新 命範 夏る                                                      |
| プラットフォーム                  | ログインID        | お宮帳の時刻                 | サーバーの時刻                | 極羨                | 14.68                                                                                   |
| AFT Co.,Ltd.<br>v.2.45.21 | DEMOTest666aW | 05.10.2015<br>05:38:12 | No server time         | Client<br>message | Connected to d-ja-jon-102-100-c                                                         |
| AFT Co.,Ltd.<br>v.2.45.20 | DEMOTest666aW | 02.10.2015<br>10:03:42 | No server time         | Client<br>message | Disconnected.                                                                           |
| AFT Co.,Ltd.<br>v.2.45.20 | DEMOTest666aW | 02.10.2015<br>10:03:36 | No server time         | Client<br>message | Platform close initialized by user.                                                     |
| AFT Co.,Ltd.<br>v.2.45.20 | DEMOTest666aW | 02.10.2015<br>05:31:19 | 02.10.2015<br>05:31:19 | Server<br>message | Previous news subscribe request still in progress.                                      |
| AFT Co.,Ltd.<br>v.2.45.20 | DEMOTest666aW | 02.10.2015<br>05:31:16 | 02.10.2015<br>05:31:17 | Server<br>message | Previous news subscribe request still in progress.                                      |
| AFT Co.,Ltd.<br>v.2.45.20 | DEMOTest666aW | 02.10.2015<br>03:40:51 | 02.10.2015<br>03:40:51 | Server<br>message | Order FillED at 1.5143 (#352056206 BUY 0.01 mil. GBP/USD @ MKT) -<br>Position #92283788 |
| AFT Co.,Ltd.<br>v.2.45.20 | DEMOTest666aW | 02.10.2015<br>03:40:51 | 02.10.2015<br>03:40:51 | Server<br>message | Order ACCEPTED: #352056206 BUY 0.01 mil. G8P/USD @ MKT -<br>Position #92283788          |
| AFT Co.,Ltd.<br>v.2.45.20 | DEMOTest666aW | 02.10.2015<br>03:40:51 | No server time         | Client<br>message | Order BUY 10,000 GBP/USD @ MKT had been sent at 2015-10-02<br>03:40:51 manually         |

ポジション統合ログ

S EZINVEST

詳細 02.10.2015 03:17:59 ポジションID: 92283080 を以下のIDに統合: 92283107 02.10.2015 03:17:59 ポジションID: 91911419を以下のIDに統合: 92283107

日付

開始日時: 30.09.2015 ▼ 終了日時: 02.10.2015 ▼ ポジションID:

お客様名: ログインエロ

アカウントID: 取得日付:

更新 印刷 出力

11-5-1 アクティビティ・ログ

指定期間内の取引画面上の操作やサー バー上の約定挙動等のログが表示されます。 ※管理タブ>メッセージと同様のログです。 過去ログを確認する際にご利用ください。

11-5-2 ポジション統合ログ

指定期間内の統合(マージ)履歴を表示しま す。

お客様名 ログインID S EZINVEST 取引ログ アカウントID: 取得日付: 開始日時: 24.09.2015 🔹 終了日時: 05.10.2015 💌 選択... 👻 ->: + + + + 状態: 全て 通貨ペア:全て • ページに表示する項目数: 25 👻 要新 印刷 戻る 最新ログ情報を: 一番上に 、 ポジションID: 注文ID: 合計 7 個の項目が見付かりました 03:40:51.554 Trade #253297558 10,000.00 1.51430 02.10.2015 03:39:37 Order #352056137, ge .97754 10,000.00 03:39:37.888 Trade #253297508 10,000.00 0.97754 2015 03:38:51 10,000.00 ge 1.1181 03:38:51.118 Trade #253297462 1.11810 10.000.00 0.2015 03:17:11 der #352054086, e 119.963 10,000.00 03:17:11.596 Trade #25328990 0.2015 03:16:57 Order #352054070, 03:16:57.344 Trade #253289889 10,000.00 ge 119.963 F 119.963

11-5-3 取引ログ

指定期間内の全ての取引履歴を表示します。 キャンセルになった注文のキャンセル理由 や履歴はこちらで確認できます。

11 報告書(6) メニュー>ポートフォリオ>トレーダー・アクション・ログ、ストラテジーログ、 パスワード変更、口座内エクスポージャー

| SEZIN'              | VEST I          | トレーダー            | ・アクション・<br>ログ | お客様名:<br>ログイン I D:<br>アカウントID:<br>取得日付: |    |
|---------------------|-----------------|------------------|---------------|-----------------------------------------|----|
| 日付                  | 種類              | DA HEI           |               |                                         | 更新 |
| 23.07.2015 12:15:45 | stop loss level | reached          |               |                                         |    |
| 19.05.2014 16:53:11 | Rollover Policy | set to: Advanced |               |                                         |    |
| * Time in GMT       | ページ: ・          | 1 • •            | -             |                                         |    |

| DUKASC        | <b>OPY</b><br>rketplace | Strategy Log |  |
|---------------|-------------------------|--------------|--|
| History       |                         |              |  |
| Date from:    | Date to:                | Search       |  |
| Strategy Name | Start Time              |              |  |
| No da         | ta                      |              |  |
|               |                         |              |  |
|               |                         |              |  |

更新

ログイン: 現在のパスワード:

新しいパスワード:

新しいパスワードの確認:

11-6-1 トレーダーアクションログ

ポートフォリオ>マイ・アカウントにあるストッ プロス・レベルを変更した場合にのみ、変更 履歴が表示されます。

11-6-2 ストラテジーログ

お客様ご自身が作成したストラテジーを起動 された場合に、ここに表示されます。

11-6-3 パスワード変更

ポートフォリオ>マイ・アカウントにあるパス ワード変更と同様で、こちらからもパスワード を変更できます。

※半角英数のアルファベット大文字・小文字および 数字をそれぞれ1文字使用し、8~16文字で作成し てください。(記号は、使用不可) 例:abCd4Y6x

| 😻 EZInvest 📃 💷 💌 |
|------------------|
| 口座内エクスポージャー      |
| +10,000.00 AUD   |
| +310,983.70 JPY  |
| +10,000.00 EUR   |
| -21,457.20 USD   |

11-6-4 口座内エクスポージャー

ネットオープンポジション(保有ポジションの 約定総代金を通貨別に合算した数値)を表 示します。

- 12 ニュース メニュー>ニュース>ライブ経済指標発表カレンダー (マーケット速報の表示)
  - 12 ニュース

| ファイル ポートフォリス | トニュース ツール・ヘルプ                             |
|--------------|-------------------------------------------|
| U:           | <del>マ・ケット・ニュ・ス</del><br>✓ ライブ経済指標発表カルンダー |

| ポジション・サマリー (4) | ď       | ポジション(5) ♂ 注文 ♂ メッセージ ♂                           | ストラテジ | - @ ×   マーケット・ニュース @ <mark>x</mark>                                                                                                    | ライブ経済指標発表力レンダ | - e ×                  |                                                                                                    |
|----------------|---------|---------------------------------------------------|-------|----------------------------------------------------------------------------------------------------|---------------|------------------------|----------------------------------------------------------------------------------------------------|
| Day ahead      | ▼ 02.10 | .2015 🔲 Economic 🔹                                |       | <ul> <li>▼ -ワ-ド</li> </ul>                                                                                                    |               | 適用                     | 追加詳細                                                                                               |
| イベント日時 (UTC)   | Ξ       | イベント                                              | 期間    | i说 <sup>B</sup> 月                                                                                                    | イベント・カテゴリー    | 予測                     | 前回結果                                                                                               |
| 02-10 12:30    | US      | U.S. Labor Department, Bureau of Labor Statistics | Sep   | Non-Farm Payrolls<br>Private Payroll<br>Ave Hourly Earnings, M/M%<br>Ave Hourly Earnings, Y/Y%<br>Participation Rate<br>Unemployment Rate<br>Ave Hourly Earnings (USD)<br>Aver Hourly Earnings-Net Chg (USD)<br>Overall Workweek<br>Overall Workweek<br>Government Payrolls | EMPLOYMENT    | +200K<br>+0.2%<br>5.1% | + 173K<br>+ 140K<br>+ 0.3%<br>+ 2.2%<br>62.6%<br>5.1%<br>25.09<br>+ 0.08<br>34.6<br>+ 0.1<br>+ 33K |

「ライブ経済指標発表カレンダー」を選択すると、「管理タブ」内に表示されます。 ライブ経済指標発表カレンダーでは発表済みの経済指標の数値のみでなく、発表予定 や予測値をご覧いただけます。

※英語表記です。現在、日本語その他の言語には対応しておりません。 ※「マーケット・ニュース」は、現在提供しておりません。 13 ツール(1) メニュー>ツール>マーケットオーバービュー (複数の注文パネルを表示)

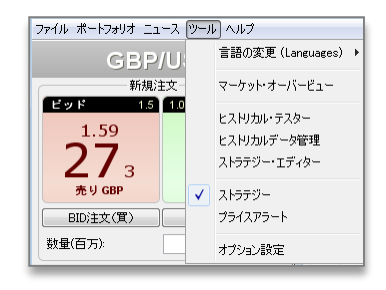

13 ツール

表示言語、プライスアラート、オプション設定 など、変更/設定ができます。

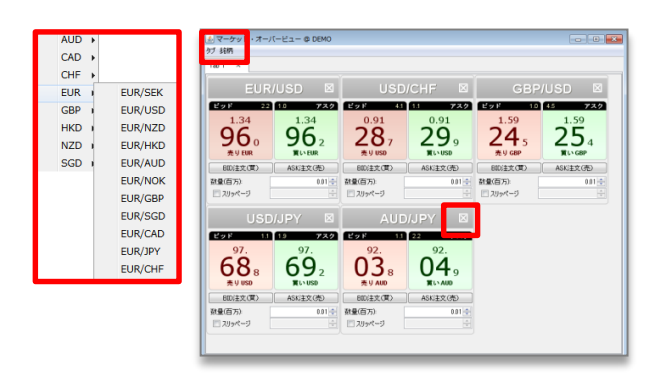

13-1 マーケット・オーバービュー

複数通貨ペアの注文パネルを表示します。 通貨ペアの追加は「銘柄」メニューから、削 除は「×」から行います。

- 13 ツール(2) メニュー>ツール>ヒストリカル・テスター、ヒストリカルデータ管理
  - 13-2-1 ヒストリカル・テスター

|                                             | Г |                              |      |                |                                                   |                             |
|---------------------------------------------|---|------------------------------|------|----------------|---------------------------------------------------|-----------------------------|
| ポジション・サマリー (3) ご ポジション (5) ご 注文 (3) ご メッセージ | ĩ | ヒストリカル・テスター 🗹 🗙              |      | プライスアラート 🗗 🗙 🗍 | ヒスドリカルデータ管理 🗗                                     | ×                           |
| <i>ストラテジーを選訳</i>                            | J | ) ( <b>ティック</b> )<br>0% テスト: | · スビ | ▼              | <ul> <li>▼</li> <li>全てのティック</li> <li>↓</li> </ul> | <b>ዂ</b> 編集<br>▼<br>秋 ▶ ■ ▶ |
| 時間                                          |   | メッセージ                        |      |                |                                                   | A<br>7                      |

使用するストラテジーをテストすることで、運用の欠点や不整合をチェックする機能です。 ※ 当社ではサポートの対象外となりますので、予めご了承ください。

#### 13-2-2 ヒストリカルデータ管理

|                                                                                                 | ヒストリカルデータ管理 🖉 🗙 |   |
|-------------------------------------------------------------------------------------------------|-----------------|---|
| からまで 形式 日付形式 区切り ビッド/アスク データ種類 値 2013.01.01 □ 2013.10.10 □ CSV VYYYMM.DD HH:MMSS V Bid V 分 V 1分 | •               |   |
| 全データ     ▼     データ出力先:                                                                          | 参照              |   |
|                                                                                                 | 0% キャンセル 開始     |   |
| 節節                                                                                              |                 |   |
| AUD/CAD                                                                                         | -               | • |
| AUD/CHF                                                                                         |                 | - |
| AUD/JPY                                                                                         |                 |   |
| AUD/NZD                                                                                         | -               | - |

各通貨ペアのヒストリカルデータを期間を指定して取得、形式を選択して保存することが できます。

※ 当社ではサポートの対象外となりますので、予めご了承ください。

- 13 ツール(3) メニュー>ツール>ストラテジーエディター、ストラテジー (自動売買のプログラミング)
  - 13-3-1 ストラテジーエディター

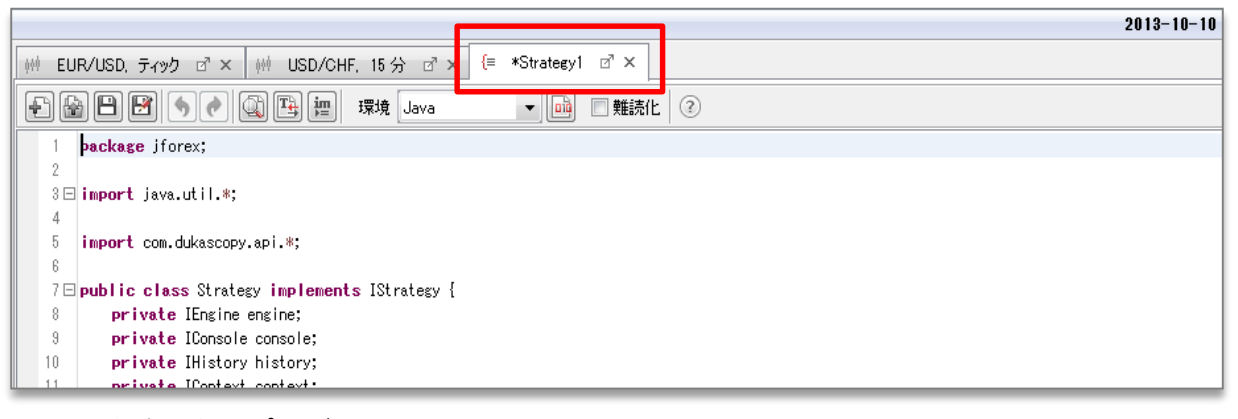

お客様ご自身でプログラムの作成・編集をしていただけます。 ※ 当社ではサポートの対象外となりますので、予めご了承ください。

13-3-2 ストラテジー

| ポジション・サマリー(3) ロ | 『 ポジション (5) 』 | 注文 (3) 🗗 メッ | セージ 🖉 🛛 ヒスドルカ | レ・テスター ♂ × │ プ | ライスアラート 🗗 × | ストラテジー 🖙 🗙 📃 |      |  |
|-----------------|---------------|-------------|---------------|----------------|-------------|--------------|------|--|
|                 |               |             |               |                |             |              |      |  |
| 名前              | 開始日時          | 終了日時        | 期間            | 実行環境           | プリセット       | ステータス        | אטאב |  |
|                 |               |             |               |                |             |              |      |  |
|                 |               |             |               |                |             |              |      |  |
|                 |               |             |               |                |             |              |      |  |
|                 |               |             |               |                |             |              |      |  |

ストラテジーの実行状況を表示します。実行・停止の操作はここで行います。 ※ 当社ではサポートの対象外となりますので、予めご了承ください。

- 13 ツール(4) メニュー>ツール>プライスアラート (アラートの設定)
  - 13-4 プライスアラート

| ポジション・ | די (3) 🗹 | ポジション (5) | ☑ 注文   | (3) ご メッセージ ご     | ヒスドリカル・テスター d' × | プライスアラート 🖉 🗙 |
|--------|----------|-----------|--------|-------------------|------------------|--------------|
| 通貨     | 条件       | 価格        | イベント   | 状態                |                  |              |
| AUD/CA | D ビッドく   | 0.97930   | ポップアップ | 発生時間 04:24:51 GMT |                  |              |
| EUR/JP | / ビッドく   | 131.936   | ポップアップ | 非稼動               |                  |              |
|        |          |           |        |                   | 道加               |              |

価格が指定した条件に達した際に、アラート音やポップアップを発動します。 「通貨」、「条件」、「価格」、「イベント」、「状態」の箇所をダブルクリックし、プルダウンメ ニューから選択し各項目を設定します。

### 最新改定日:2015年11月18日

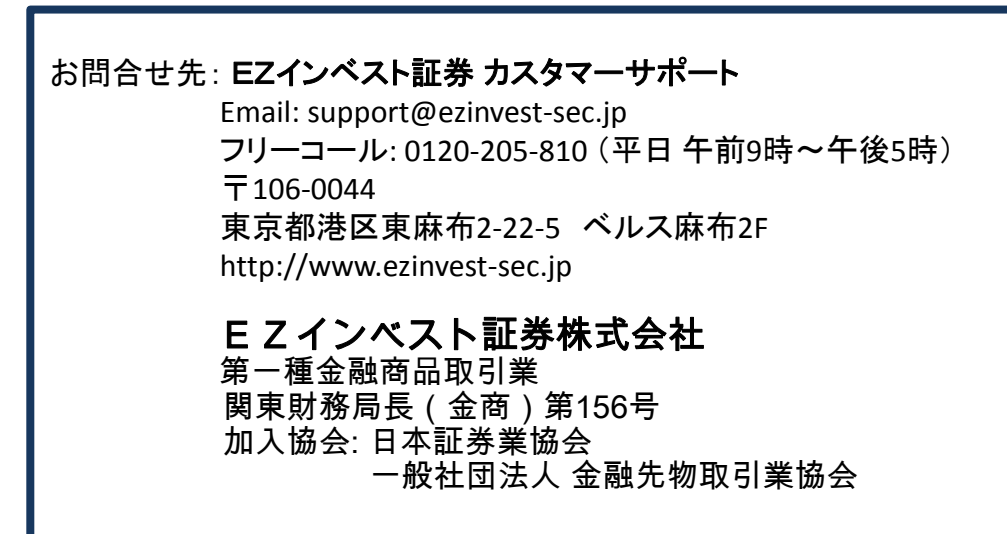